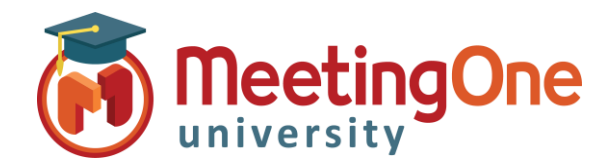

## Adobe Connect Meeting Room

## Enabling Backup Audio Recording

Follow the steps below to enable a backup audio recording on the MeetingOne Bridge to start automatically when recordings are initiated through an Adobe Connect meeting room which will then be available for 30 days.

- 1. An Administrator will need to log into the Adobe Connect account
- 2. Click on the Administration tab
- 3. Navigate to the Compliance and Control tab
- 4. Select Recordings and Notice
- 5. Under the **Record meeting audio on telephony Provider's bridge** section and place a check mark next to the **MeetingOne EMEA** option and then click the Save button.

| MeetingOne Help   Logou                                                                                                    |
|----------------------------------------------------------------------------------------------------|
| Home Content   Training   Meetings   Seminars   Event Management Reports Administration   My Profile                                                                                         |
| Account   Users and Groups   Audio Providers   Customization   Compliance and Control   Administration Dashboard                                                                             |
|                                                                                                    |
| Pods Management   Share Settings   Recordings and Notice   Training Settings   Engagement Tracking   Advanced Settings                                                                       |
| Recordings and Notice                                                                                                    |
| These settings will be applied to all meetings for this account.                                                                                                    |
| Lock recording settings for all meetings                                                                                                    |
| Never record any meeting (off)                                                                                                    |
|                                                                                                    |
|                                                                                                    |
| Enable compliance notice                                                                                                    |
| The notice prompts users to accept the Terms of Use of the meeting before joining.                                                                                                    |
| This is an example of a landing page text which has been edited by the system Preview                                                                                                    |
| administrator.                                                                                                    |
| (The notice prompts users to accept the Terms of Use of the meeting before joining.)                                                                                                    |
| 1 ***                                                                                                    |
| Record meeting audio on Telephony Provider's bridge                                                                                                    |
| Select telephony provider(s) for which recording will also be needed on their respective audio bridge. (By default, recording happens only through Universal Voice for these providers):     |
| MeetingOne NA                                                                                                    |
| MeetingOne EMEA                                                                                                    |
| Note: Changes to these settings will be effective immediately for all new meeting sessions. Some settings may disable features or remove data (e.g. pod history) currently exposed to users. |
| Save                                                                                                    |